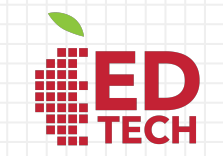

## Google Classroom For Parents

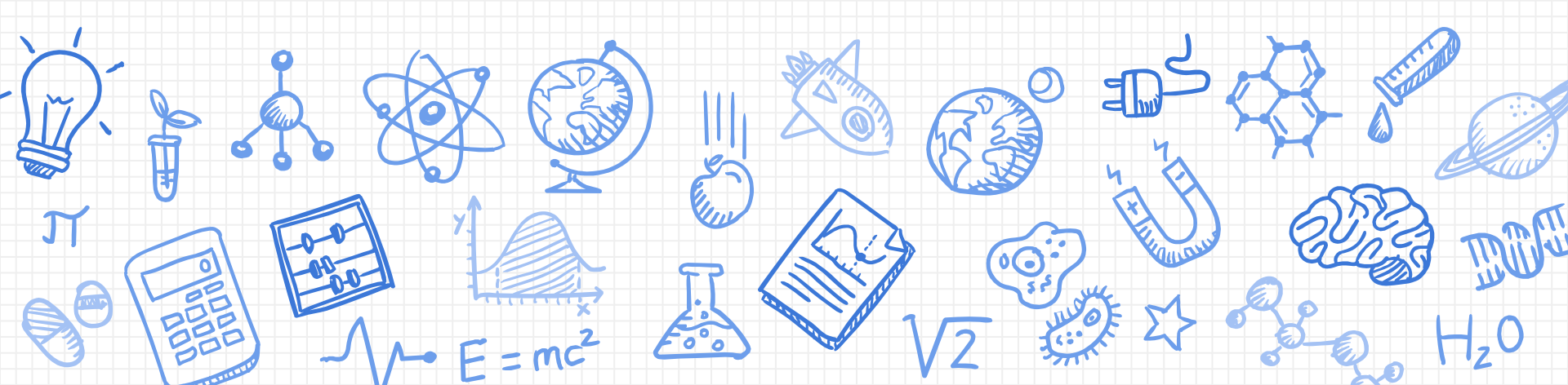

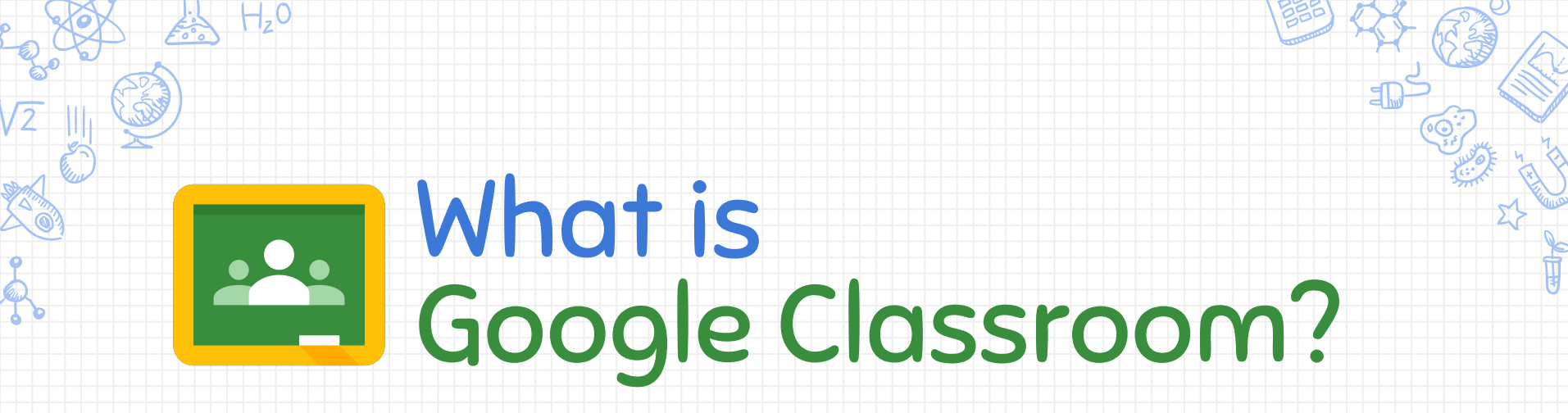

Google Classroom (GC) is your child's digital link to learning.

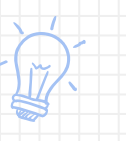

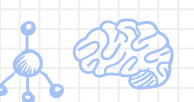

Educators use GC to share assignments, homework, newsletters, and other educational resources with students and parents.

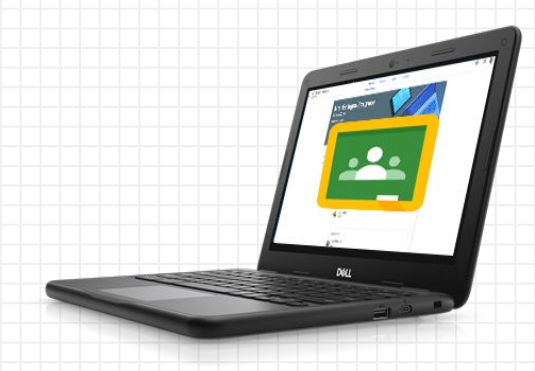

## **Getting Started**

APS has provided your student with a secure login and password that is unique to them.

Check with his or her teacher to obtain this private information OR ask them to add you as a parent via <u>email summaries for guardians</u>!

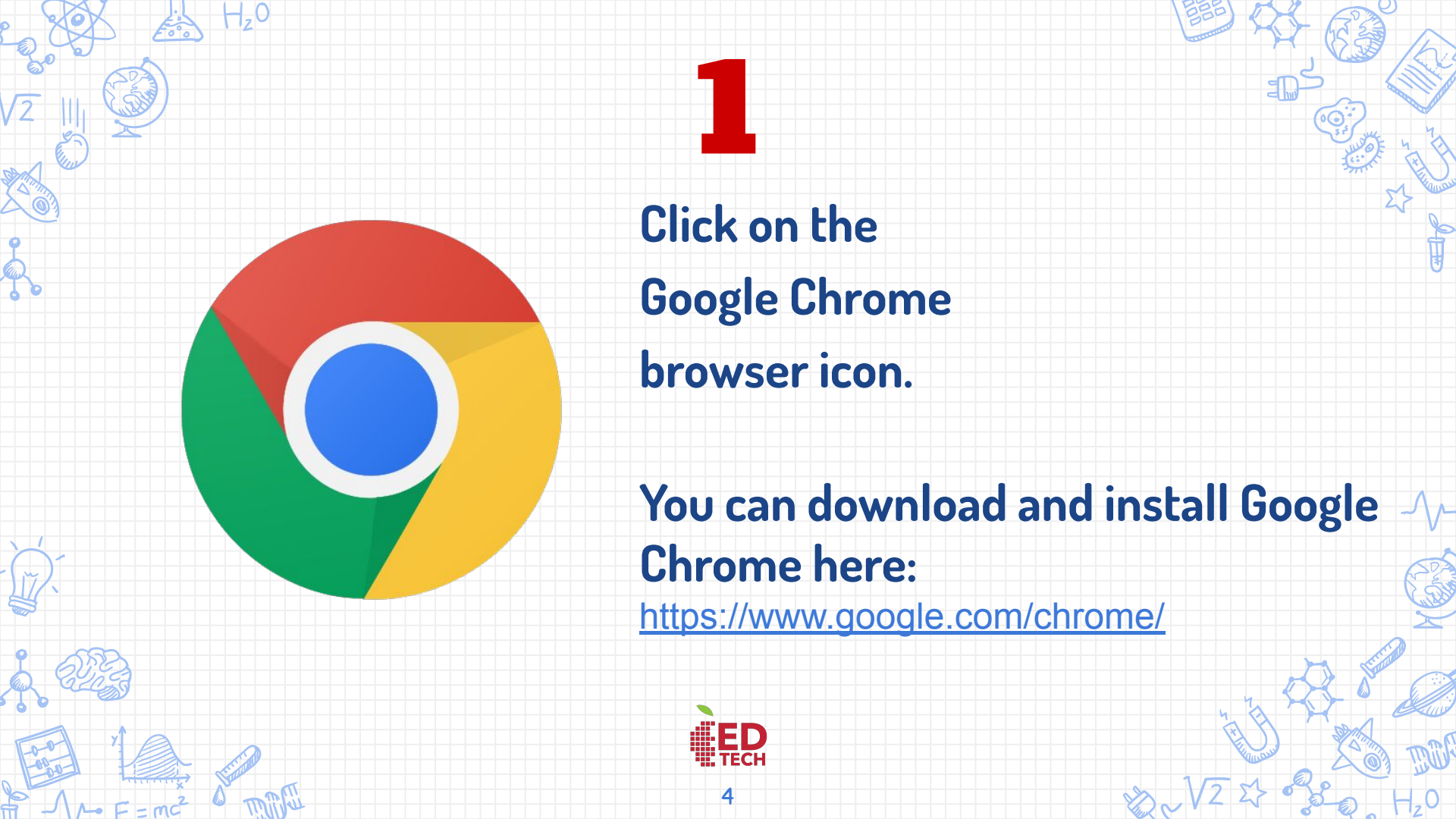

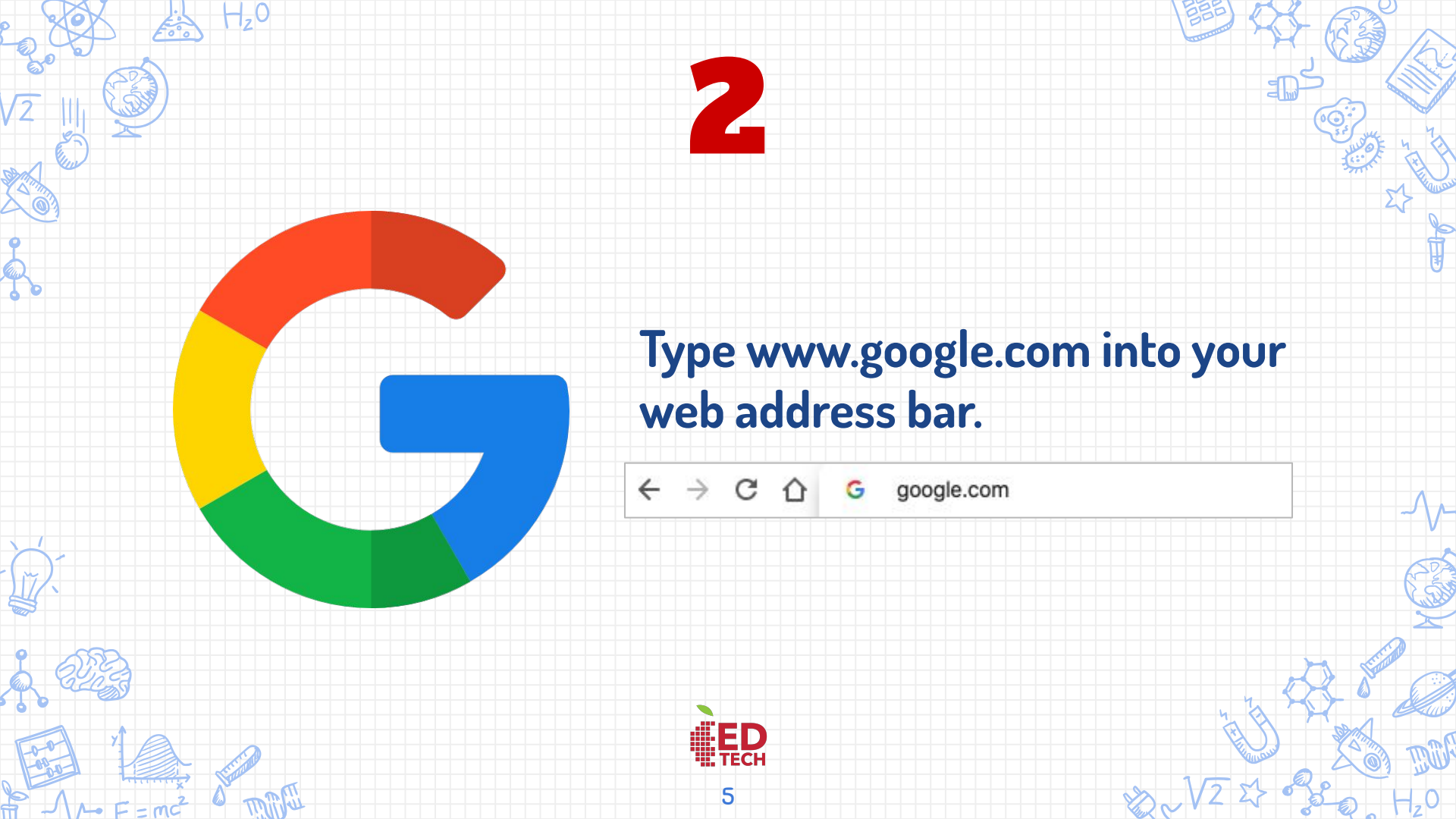

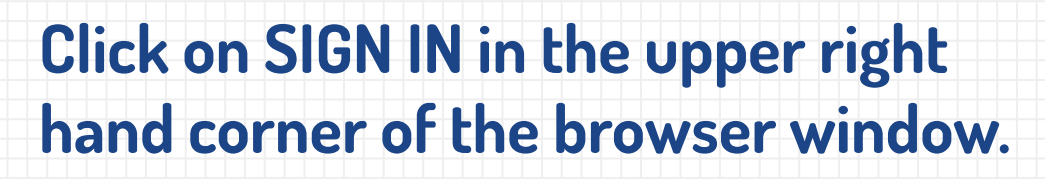

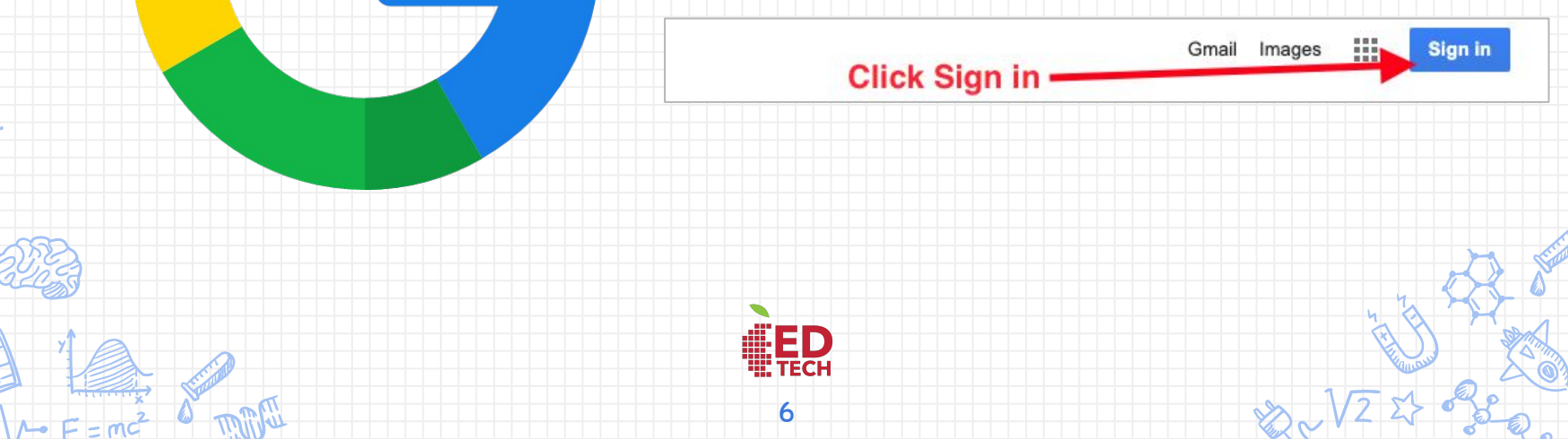

H,0

#### Google

Sign in

Use your Google Account

#### - Email or phone

980001234@aps.edu

Forgot email?

Not your computer? Use Guest mode to sign in privately. Learn more

Create account

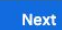

#### Type in your child's Google Email address & click "next."

Account information: Login with your student's APS ID number (see example to the left)

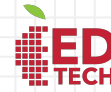

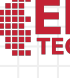

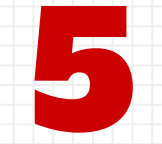

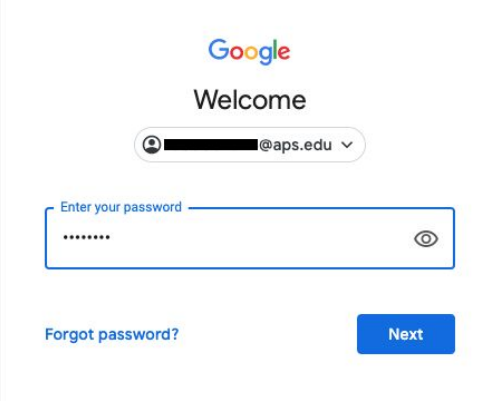

#### Type in your child's Google Email address & click "Next."

Account information: Use your student's APS ID password

Middle School and High School student password information: <u>https://www.aps.edu/technology/aps-user-password/student-pas</u> <u>swords</u>

Elementary students must get their passwords from their teacher.

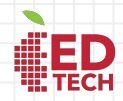

| Chrome App Launcher |          |           |  |
|---------------------|----------|-----------|--|
| R                   |          | -         |  |
| Account             | Drive    | Classroom |  |
|                     |          |           |  |
| Docs                | Sheets   | Slides    |  |
| 31                  | @        | 9         |  |
| Calendar            | Chat     | Meet      |  |
|                     | 8        | Scroll    |  |
| Sites               | Contacts | to view   |  |

### You are now signed in to your Google for Education account!

Students can verify their login by the first initial located in the top right corner of the browser window.

Students can click on the Chrome App Launcher (waffle or rubik's cube) to access Google apps.

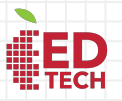

9

# Click on the waffle button and then the Google Classroom icon.

Clicking on the Classroom icon will take you to <u>classroom.google.com</u>.

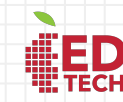

10

|    | 1              | (           |                  |
|----|----------------|-------------|------------------|
|    | R              | 4           |                  |
| 2  | Account        | orive       | Classroom        |
|    | Docs           | Sheets      | Slides           |
|    | 31<br>Calendar | (Q)<br>Chat | <b>G</b><br>Meet |
| ng |                | 8           |                  |
| -  | Sites          | Contacts    |                  |
|    |                |             |                  |

R

-1,0

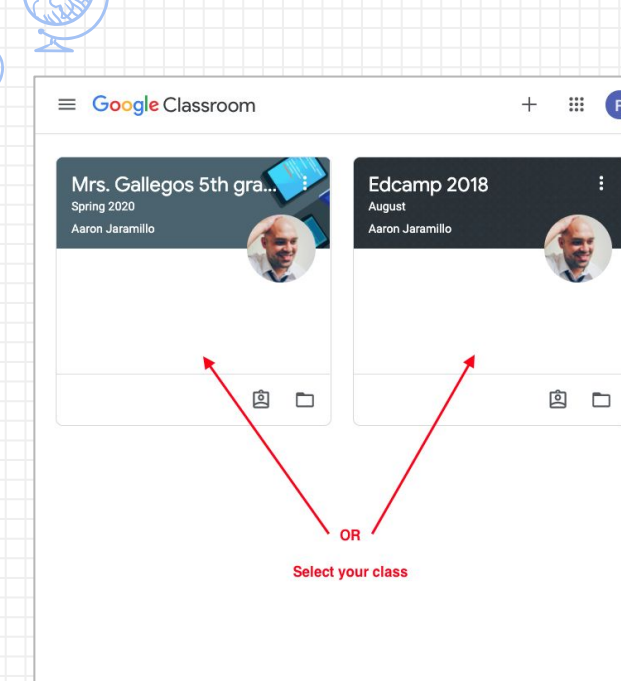

H,0

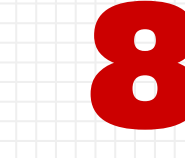

R

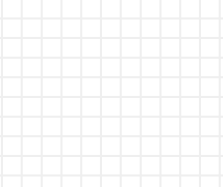

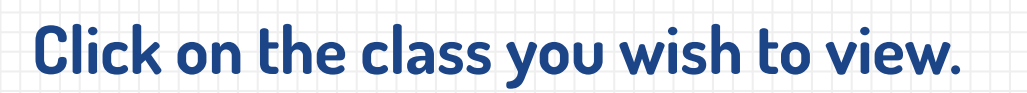

Student's can select their class by clicking on the class (or tile).

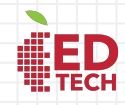

11

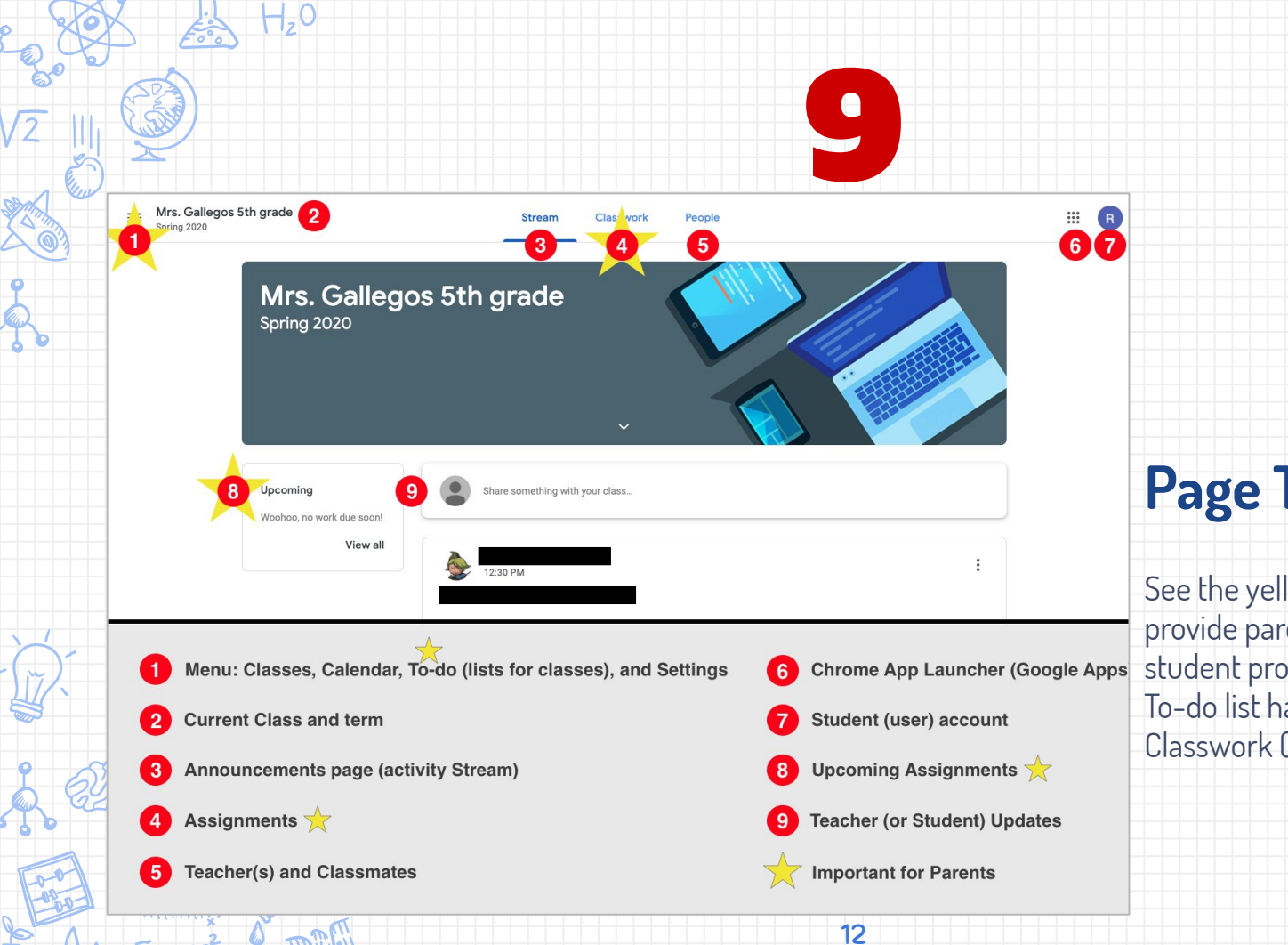

A- F=mc

#### Page Tools

See the yellow stars - these areas provide parents with insight to student progress and activity. The To-do list has a list of pending Classwork (assignments).

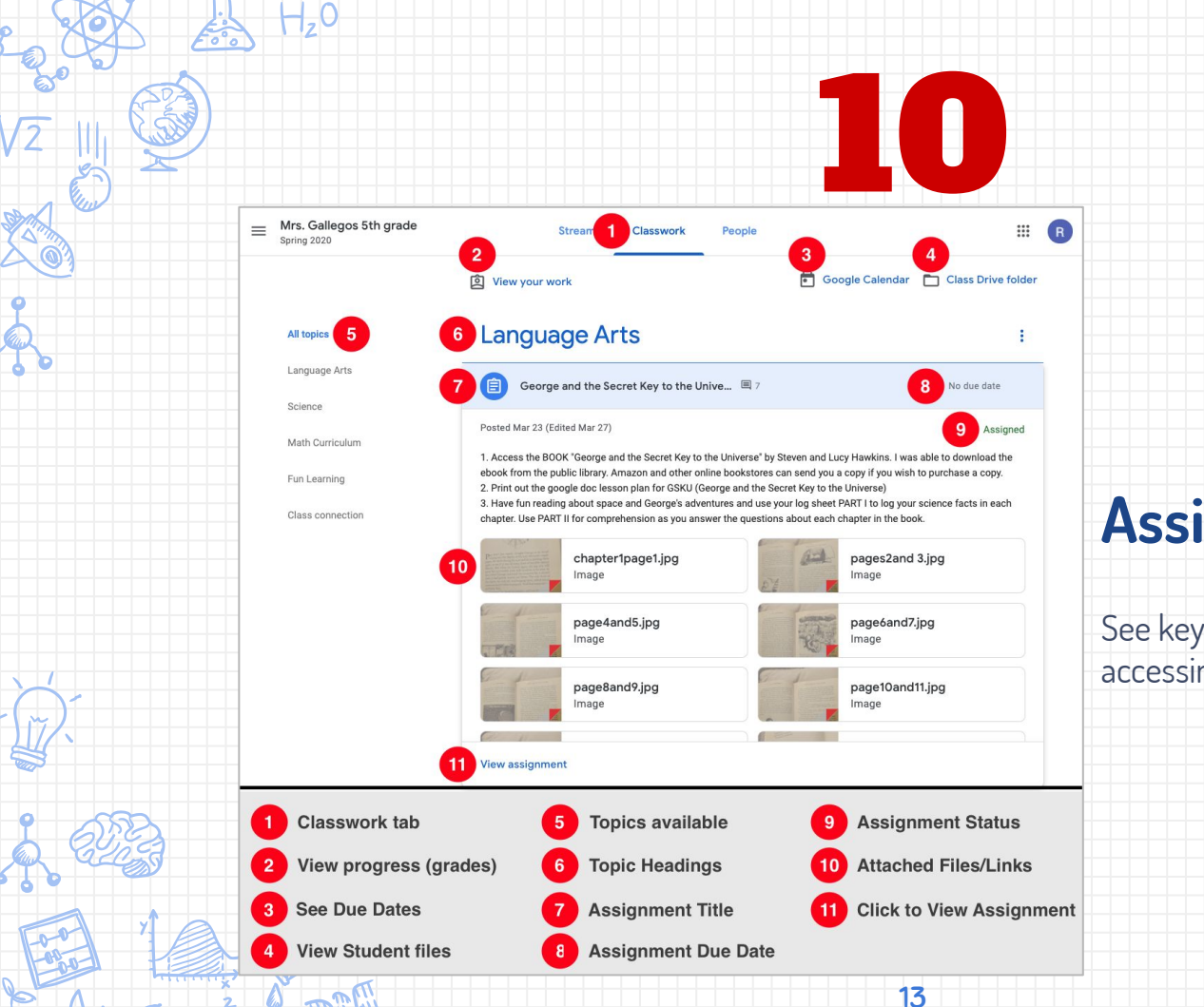

#### Assignment details

See key features and content by accessing the **Classwork** tab.

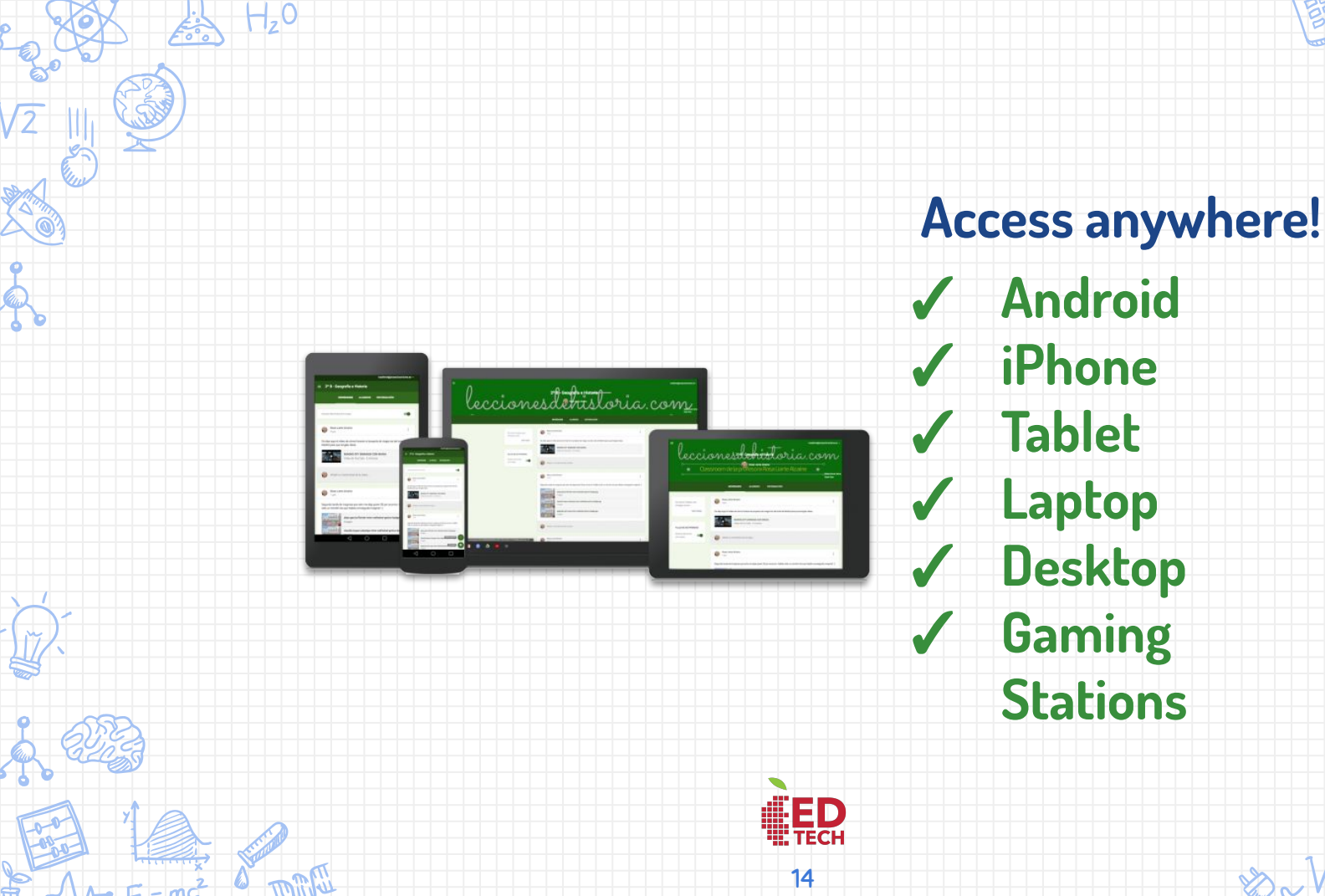

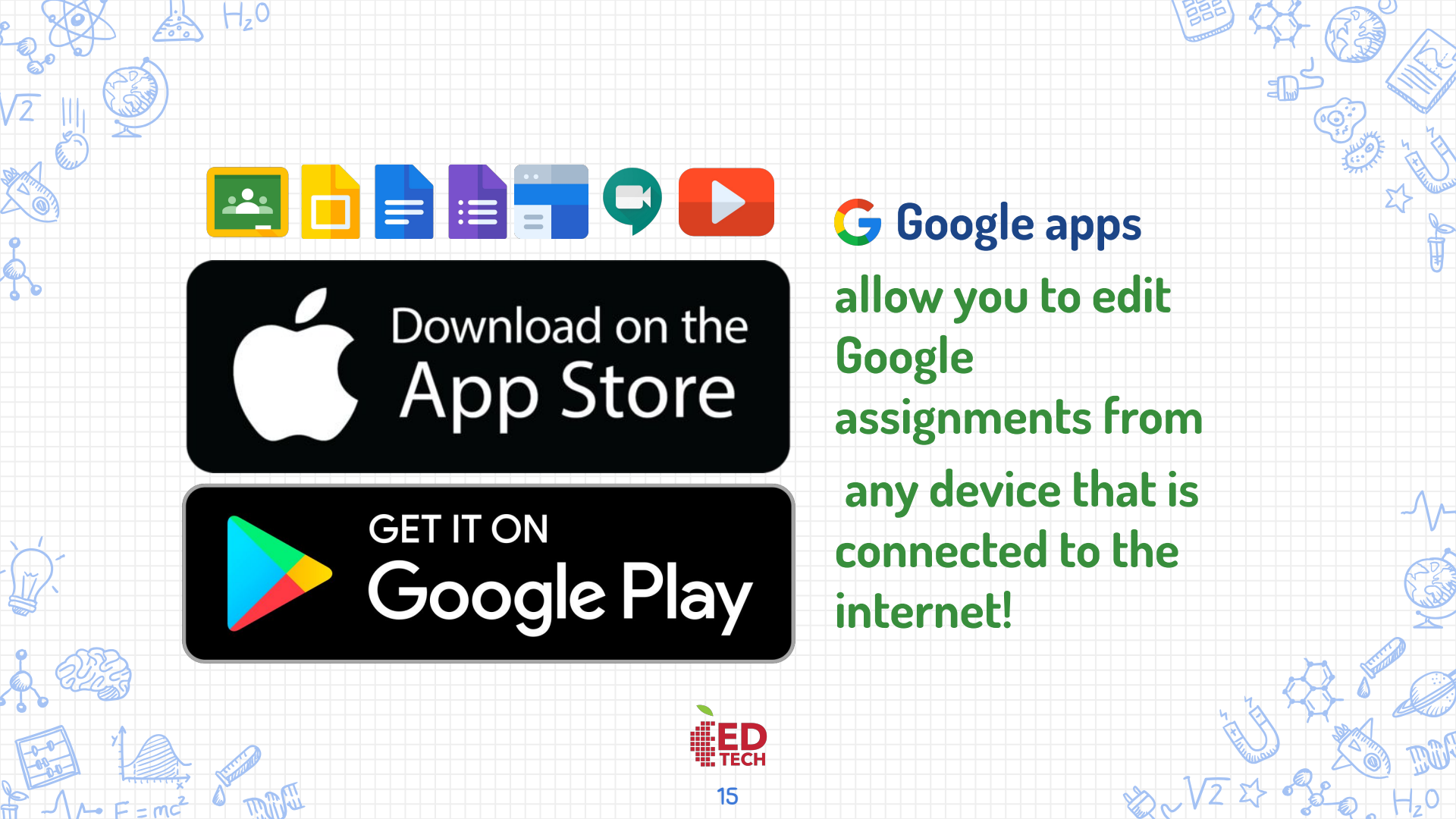

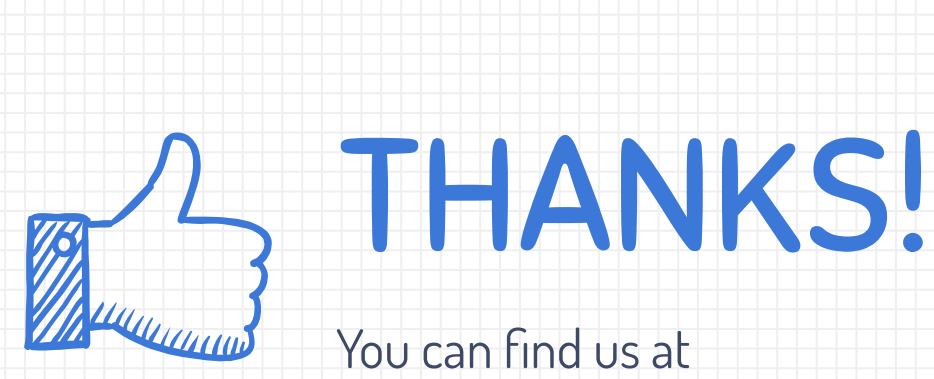

H,0

- <u>@EdTechAPS</u>
- edtech@aps.edu

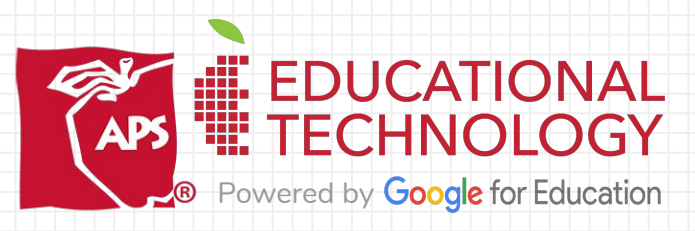

Credit: https://www.youtube.com/channel/UCh98\_5mGZWMdoUODn4btU1A 16